Buchen Sie ab Freischaltung der neuen BistroPortal Version 6.0.6 Holiday Extras Parkplätze direkt zu Ihrer Pauschalreise einfach dazu.

Wie gewohnt öffnen Sie BistroPortal

| BistroPortal - TravelTainment GmbH - 6.0.6                |                   |             |                                                   |                                                                                                    |                                                                                                   |                           |                     |
|-----------------------------------------------------------|-------------------|-------------|---------------------------------------------------|----------------------------------------------------------------------------------------------------|---------------------------------------------------------------------------------------------------|---------------------------|---------------------|
| Datei Bearbeiten Ansicht Extras Sprache Hilfe             |                   |             |                                                   |                                                                                                    |                                                                                                   |                           |                     |
| InfoCenter ServiceCenter Flüge Kunde 1                    |                   |             |                                                   |                                                                                                    |                                                                                                   |                           |                     |
| Last Minute / Pauschal      Nur Flug     Nur Hotel     Fe | erienhäuser       |             |                                                   |                                                                                                    | 📋 Eingaben lee                                                                                    | eren                      |                     |
| Abflughafen/Plz: Zielflughafen:                           | EUR bis:          | Verpflegu   | ng 🔹 Hotelattribute 💌                             | Expi-Attribute 🔻                                                                                                    | Hotelbewertu                                                                                      | ing▼                      |                     |
| Frühester Hinflug: Spätester Rückflug:                    | Ort:              | Zimmer      | Familien                                          | E Favorit                                                                                                    |                                                                                                   |                           |                     |
| Aufenthaltsdauer: bis Erwachsene: 2 Erwachsene •          | Hotelname:        | Sterne      | Direkte Strandlage                                | Schwarze Liste                                                                                                    |                                                                                                   |                           |                     |
| VA: VA 1 VA 2 VA 3 W Alter Kinder:                        | Zug zum Flug 📃    | Transfer    | <ul> <li>Weenblick</li> </ul>                     | E Familien                                                                                                    | 🔯 Volltextsuch                                                                                    | <u>1e</u>                 |                     |
| Zielgebiete                                               | Karte 🔻 🖊 🕇 Karte | sieren      | Hotels                                            | K                                                                                                    | Commentare                                                                                        | Expi-Attribute            | Aktualisieren       |
| Region Reiseziel                                          | 🔆 🍣 Ziel 🛛 € 🧌    | % ^         | VAs Hotel E.                                      | Ziel Z                                                                                                    | Ci 💌 👷 🚧                                                                                          | Top Tg €                  | %                   |
|                                                           |                   | ш           |                                                   |                                                                                                    |                                                                                                   |                           | E                   |
| Angebote                                                  | Aktualis          | sieren      |                                                   |                                                                                                    |                                                                                                   |                           |                     |
| FH VA VA Reise Ta Datum V T V Ab V Ziel Zimmer            | ▼ V ▼ MB Be € T   | % ^         | Vakanzen News                                     |                                                                                                    |                                                                                                   |                           | •                   |
|                                                           |                   | # III       | So erreichen<br>(0.1<br>MoFr. v<br>TIDP Häufig ge | Sie unseren Supp<br>0900 1 3<br>9 ¢ / Min. aus dem dt. Festr<br>von 8:00 bis 19:00 Uhr u<br>estellten Fragen samt Antv<br>InfoCenter oder unter Hill | port<br>844 644<br>Hetz, Mobilfunk nicht<br>Ind Sa. von 9:00 b<br>worten finden Sie<br>fe / FAQs. | möglich)<br>jis 14:00 Uhr | weiter              |
|                                                           | Pool              | der Veranst | alter - AZehder                                   |                                                                                                    |                                                                                                   |                           | D                   |
| 🚳 🧀 📮 🖸 🧔 🔤                                               |                   |             |                                                   | DE 🔺                                                                                                    | ia ≤ ≤ ≤ i                                                                                        | <b>M 🙁 🗽 🖓</b> 🗃          | 10:06<br>13.10.2014 |

Und tragen die gewünschten Reisedaten für den Kunden ein.

| BistroPortal -                         | <ul> <li>TravelTainment GmbH - 6</li> </ul> | .0.6                            |                     |                       |                                 |                |                  |                     |                  |  |  |  |  |
|----------------------------------------|---------------------------------------------|---------------------------------|---------------------|-----------------------|---------------------------------|----------------|------------------|---------------------|------------------|--|--|--|--|
| Datei Bearbeit                         | ten Ansicht Extras Spr                      | ache Hilfe                      |                     |                       |                                 |                |                  |                     |                  |  |  |  |  |
| -                                      |                                             | Y                               | <b>_</b>            |                       |                                 |                |                  |                     |                  |  |  |  |  |
| InfoCente                              | er ServiceCenter                            | Flüge Kunde 1                   | Ľ                   |                       |                                 |                |                  |                     |                  |  |  |  |  |
| Last Minut                             | te / Pauschal 👘 🔘 N                         | ur Flug 🛛 🔘 Nur Hotel           | 💿 Ferienhäuser      |                       |                                 |                | 📋 Eingaben       | leeren              |                  |  |  |  |  |
| Abflughafen/Plz:                       | MUC                                         | Zielflughafen: LPA              | EUR bis:            | Veroflec              | nung 👻 Hotelattribute           | Expi-Attribu   | te 🕶 🗌 Hotelbewe | rtuna               |                  |  |  |  |  |
| Erillander Linfor                      | . Ma 1612                                   | Calibrates BlinkBury Ma 2212    |                     |                       | - Eamlien                       | Eavorit        |                  |                     |                  |  |  |  |  |
| Fighester Hiriliag                     | , мо тэтz 📷                                 | Spatester Hucknug. Mo 2212      |                     | Zimmer                | Direkte Strandlane              | Schwarze Liste |                  |                     |                  |  |  |  |  |
| Aufenthaltsdauer                       | r: bis                                      | Erwachsene: 2 Erwachsene        | Hotelname:          | Sterne                | ▼ Wellness                      | Best Ager      |                  |                     |                  |  |  |  |  |
| VA: 🕅 V.                               | A1 🗆 VA2 🗖 VA3 😡                            | Alter Kinder;                   | Zug zum Flug 📃      | Transfer              |                                 | Eamilien       | 🖸 Volltexts      | uche                |                  |  |  |  |  |
|                                        | U                                           |                                 |                     |                       |                                 | E I GINION     |                  |                     |                  |  |  |  |  |
| Zielgebiete                            |                                             |                                 | Karte V Akt         | Hotels - Gran Canaria |                                 | Kommentare     | Expi-Attribute   | Aktualisieren       |                  |  |  |  |  |
| Region                                 | -                                           | Reiseziel                       | 💥 考 Ziel 🕴          | € % ^                 | VAs Hotel                       | E. Ziel        | Zi 💌 🔶 🔧 🏄       | Top Tg €            | %                |  |  |  |  |
| Kanaren                                |                                             | Gran Canaria                    | 22 20 LPA 265,      | - 100                 | 0 / 2 Bungalows Parque Bali     | LPA            | Cam 2.5 😳        | LTU 5 265,-         | 100              |  |  |  |  |
| Kreuzfahrten                           |                                             | Kreuzfahrten Kanaren & Atlantik | 22 20 LPA 874,      | - 97                  | 0 / 1 Club Maspalomas Lago      | LPA            | Cam 2.0          | LTU 5 282,-         | 100              |  |  |  |  |
|                                        |                                             |                                 |                     |                       | 0/8 Riu Flamingo                | LPA            | Play 4.0 O       | LTU 5 307,-         | 100              |  |  |  |  |
|                                        |                                             |                                 |                     |                       | 0/3 Side Shore                  | LPA<br>LDA     | Play 2.5         | LTU 5 307,-         | 100              |  |  |  |  |
|                                        |                                             |                                 |                     |                       | 0/3 Canaima                     | L PA           | Puer 15          | LTU 5 318-          | 100              |  |  |  |  |
| 0/4 Acapulco LPA Play 3.0 0 LTU 5 320- |                                             |                                 |                     |                       |                                 |                |                  |                     |                  |  |  |  |  |
|                                        |                                             |                                 |                     |                       | 0/2 Las Faluas                  | LPA            | Play 2.0 🔘       | LTU 5 321,-         | 100              |  |  |  |  |
|                                        |                                             |                                 |                     |                       | 0/3 Aparthotel Playa Del Ingles | LPA            | Play 3.0 🔘       | LTU 5 329,-         | 100              |  |  |  |  |
|                                        |                                             |                                 |                     |                       | 0/3 Beverly Park                | LPA            | Play 3.0 📀       | LTU 5 337,-         | 100              |  |  |  |  |
|                                        |                                             |                                 |                     |                       | 0 / 2 Vista Oasis               | LPA            | Son 2.0 📀        | XFTI 4 343,-        | 100              |  |  |  |  |
|                                        |                                             |                                 |                     |                       | 0/3 Maritim Playa               | LPA            | Play 3.0 📀       | LTU 5 343,-         | 100              |  |  |  |  |
|                                        |                                             |                                 |                     |                       | 0/3 Dunas Mirador Maspalomas    | LPA            | Son 3.0 🥥        | LTU 5 344,-         | 100              |  |  |  |  |
|                                        |                                             |                                 |                     |                       | 0/3 IFA Buenaventura            | LPA            | Play 3.0 O       | LIU 5 349,-         | 100              |  |  |  |  |
|                                        |                                             |                                 |                     | -                     | 0/7 Las Gacelas                 | LPA            | Play 1.5         | 050 4 353,-         | 100              |  |  |  |  |
|                                        |                                             |                                 |                     |                       | 0/1 Green Ocean                 | L PA           | Play 2.0         | VTO 4 356-          | 100              |  |  |  |  |
| Angebote - Sid                         | le Shore                                    |                                 | Akt                 | tualisieren 🛛         | 0/1 Marieta                     | LPA            | Play 3.0 (3)     | LTU 5 356           | 100              |  |  |  |  |
| FH VA 🕶                                | Reise Ta Datum 👻 T 💌                        | Ab V Ziel V Zimmer              | ▼ V ▼ MB Be €       | T % ^                 | 0 / 1 Parque Nogal              | LPA            | Mas 2.0          | LTU 7 357           | 100              |  |  |  |  |
| VV LTUR I                              | LASP Mo 15.12.14 5                          | MUC LPA Bungalow                | Ú 308,- ,           | 100                   | Vakanzen News                   | Bewertung      | Hotel            |                     |                  |  |  |  |  |
| VV LTUR I                              | LASP Mo 15.12.14 5                          | MUC LPA Bungalow                | ÜF 360,-            | 100                   |                                 | -              |                  |                     |                  |  |  |  |  |
| VV LTUR I                              | LASP Mo 15.12.14 7                          | MUC LPA Bungalow                | Ú 380,-             | ✓ 100                 | 46 B                            | ewertungen     | Hotel            | Lage St             | and              |  |  |  |  |
| VV LTUR I                              | LASP Mo 15.12.14 4                          | MUC LPA Bungalow                | Ü 393,-             | ✓ 100                 |                                 |                | 4.6              | 4./                 | 4.0              |  |  |  |  |
| VV FER                                 | Mi 17.12.14 4                               | MUC LPA Bungalow                | U 393,- •           | ✓ 100                 |                                 |                |                  |                     | -1               |  |  |  |  |
| FER                                    | DI 16.12.14 4                               | MUC LPA Bungalow                | U 410,-             | 100                   | Gesamtbe                        | 14.3           | 4.2              | Lessen & Frinken Po | 4,4              |  |  |  |  |
| SLR<br>SER                             | Mo 15.12.14 5                               | MUC LPA Bungalow 1 Schla        | TZIMMER U 22F 411,- | 100                   |                                 |                |                  |                     |                  |  |  |  |  |
| V SIR                                  | Mo 15.12.14 4                               | MUC LPA Bungalow 1 Schla        | fzimmer II 77E 419  | 100                   | Weiterem                        | pfohlen 73,9%  | Service          | Sport & Freizeit Fa | milienfreundlich |  |  |  |  |
| 1 TID                                  |                                             |                                 |                     |                       |                                 |                |                  |                     |                  |  |  |  |  |
| Fertig                                 |                                             |                                 |                     | Pool der Verans       | stalter - AZehder               |                |                  |                     | D                |  |  |  |  |
|                                        |                                             |                                 |                     |                       |                                 | D              |                  |                     | 10:08            |  |  |  |  |
|                                        |                                             | - 🤍 🕑 🛛 d                       |                     |                       |                                 |                | 🙆 😤 😤 5          | 2 MQ 🖂 🔀 🔄 all      | 13.10.2014       |  |  |  |  |

Sobald Sie nun eine Vakanzabfrage für das Hotel durchführen, erscheint der <u>Parken am Flughafen</u> Reiter als neue Lasche in BistroPortal.

Ansicht vorher

| BistroPortal - TravelTainment GmbH - 6.0.6      Data: Reachaites Assister Searche Hilfs                                                                                                    | _                                         |                                                           | -              |                                    |                            |  |  |  |  |  |  |  |  |
|----------------------------------------------------------------------------------------------------|-------------------------------------------|-----------------------------------------------------------|----------------|------------------------------------|----------------------------|--|--|--|--|--|--|--|--|
| Datei bearbeiten Anstent Extras Sprache Fille                                                                                                    |                                           |                                                           |                |                                    |                            |  |  |  |  |  |  |  |  |
| InfoCenter ServiceCenter Flüge Kunde 1                                                                                                    | C)                                        |                                                           |                |                                    |                            |  |  |  |  |  |  |  |  |
|                                                                                                    |                                           |                                                           |                |                                    |                            |  |  |  |  |  |  |  |  |
| Ansicht danach;                                                                                                    |                                           |                                                           |                |                                    |                            |  |  |  |  |  |  |  |  |
| 🚳 BistroPortal - TravelTainment GmbH - 6.0.6                                                                                                    |                                           | -                                                         |                |                                    |                            |  |  |  |  |  |  |  |  |
| Datei Bearbeiten Ansicht Extras Sprache Hilfe                                                                                                    |                                           |                                                           |                |                                    |                            |  |  |  |  |  |  |  |  |
| InfoCenter ServiceCenter Flüge Kunde 1 Mietwagen - LPA Transfer - LPA Parken am Flughafen - MUC                                                                                                    |                                           |                                                           |                |                                    |                            |  |  |  |  |  |  |  |  |
| Last Minute / Pauschal O Nur Flug O Nur Hotel Ferienhäuser                                                                                                    |                                           |                                                           |                |                                    |                            |  |  |  |  |  |  |  |  |
| Abflughafen/Plz: MUC Zielflughafen: LPA                                                                                                    | EUR bis: Verpfle                          | gung 🔹 Hotelattribute                                     | Expi-Attribute | ▼ Hotelbewertung▼                  |                            |  |  |  |  |  |  |  |  |
| Frühester Hinflug: Mo 1512 📰 Spätester Rückflug: Mo 2212                                                                                                    | Ort: Zimme                                | - Familien                                                | Favorit        |                                    |                            |  |  |  |  |  |  |  |  |
| Aufenthaltsdauer: bis Erwachsene: 2 Erwachsene -                                                                                                    | Hotelname: Sterne                         | Uirekte Strandlage     Wellness                           | Best Ager      |                                    |                            |  |  |  |  |  |  |  |  |
| VA: VA 1 VA 2 VA 3 W Alter Kinder:                                                                                                    | Zug zum Flug 📃 🛛 Transfe                  | Meerblick                                                 | E Familien     | O Volltextsuche                    |                            |  |  |  |  |  |  |  |  |
| Zielgebiete                                                                                                    | Karte 🔻 Aktualisieren                     | Hotels - Gran Canaria                                     |                | Kommentare Expi-                   | Attribute Aktualisieren    |  |  |  |  |  |  |  |  |
| Region Reiseziel                                                                                                    | 🔆 🔏 Ziel 🛭 € %                            | VAs Hotel                                                 | E. Ziel        | Zi 🗙 👷 🤸 Top                       | Tg € %                     |  |  |  |  |  |  |  |  |
| Kanaren Gran Canaria 2<br>Kreuzfahrten Kanaren & Atlantik 2                                                                                                    | 22 20 LPA 265,- 100<br>22 20 LPA 874,- 97 | 0 / 2 Bungalows Parque Bali<br>0 / 1 Club Maspalomas Lago | LPA<br>LPA     | Cam 2.5 (C) LTU<br>Cam 2.0 (C) LTU | 5 265,- 100<br>5 282,- 100 |  |  |  |  |  |  |  |  |
| ······································                                                                                                    |                                           | 0/8 Riu Flamingo                                          | LPA            | Play 4.0 C LTU                     | 5 307,- 100                |  |  |  |  |  |  |  |  |
|                                                                                                    |                                           | 0/3 Side Shore                                            | LPA            | Play 2.5 © LTU<br>Play 1.5 © LTU   | 5 307,- 100<br>5 308,- 100 |  |  |  |  |  |  |  |  |
|                                                                                                    |                                           | 0/3 Canaima                                               | LPA            | Puer 1.5 💿 LTU                     | 5 318,- 100                |  |  |  |  |  |  |  |  |
|                                                                                                    |                                           | 0/4 Acapulco                                              | LPA            | Play 3.0 ② LTU                     | 5 320,- 100                |  |  |  |  |  |  |  |  |
|                                                                                                    |                                           | 0/3 Aparthotel Playa Del Ingles                           | LPA            | Play 3.0 O LTU                     | 5 329- 100                 |  |  |  |  |  |  |  |  |
|                                                                                                    |                                           | 0/3 Beverly Park                                          | LPA            | Play 3.0 ② LTU                     | 5 337,- 100                |  |  |  |  |  |  |  |  |
|                                                                                                    |                                           | 0/2 Vista Oasis                                           | LPA            | Son 2.0 🥥 XFTI                     | 4 343,- 100                |  |  |  |  |  |  |  |  |
|                                                                                                    |                                           | 0/3 Maritim Playa                                         | LPA            | Play 3.0 © LTU                     | 5 343,- 100                |  |  |  |  |  |  |  |  |
|                                                                                                    |                                           | 0/3 EA Buenaventura                                       | LPA<br>LPA     | Son 3.0 🙂 LTU                      | 5 344,- 100                |  |  |  |  |  |  |  |  |
|                                                                                                    |                                           | 0/7 Las Gacelas                                           | LPA            | Play 1.5 ② ITS                     | 4 353,- 100                |  |  |  |  |  |  |  |  |
|                                                                                                    | Angebots                                  | -International Los Aguacates                              | LPA            | Play 2.5 📀 OES                     | 4 353,- 100                |  |  |  |  |  |  |  |  |
| Angehote Side Shore                                                                                                    | Aktualisieren                             | g Uberheelemocean                                         | LPA            | Play 2.0                           | 4 356,- 100                |  |  |  |  |  |  |  |  |
| EH VA v Beise Ta Datum v T v Ab v Ziel v Zimmer                                                                                                    |                                           | ode: LP644                                                | LPA            | Mas 20 LTU                         | 7 357 - 100                |  |  |  |  |  |  |  |  |
| ✓✓ LTUR LASP Mo 15.12.14 5 MUC LPA Bungalow                                                                                                    | 0 308,- ✓ RisiSeart                       | ASP Vakanzen News                                         | Bewertung H    | lotel Inklusivleistung             | en                         |  |  |  |  |  |  |  |  |
| LTUR LASP Mo 15.12.14 5 MUC LPA Bungalow                                                                                                    | ŬF 360,- ✓10,0                            | Individuelle                                              |                |                                    |                            |  |  |  |  |  |  |  |  |
| LTUR LASP Mo 15.12.14 7 MUC LPA Bungalow                                                                                                    | U 380,- V 100                             | Inklusivleistungen                                        | Beförderung    | Service                            | Sicherheit                 |  |  |  |  |  |  |  |  |
| FER Mi 17.12.14 4 MUC LPA Bungalow                                                                                                    | Ú 393 ✓ 100                               |                                                           | inkl. Transfer |                                    |                            |  |  |  |  |  |  |  |  |
| ✓ ✓ FER DI 16.12.14 4 MUC LPA Bungalow                                                                                                    | Û 410,- 🖌 100                             |                                                           |                |                                    |                            |  |  |  |  |  |  |  |  |
| SLR Mo 15.12.14 5 MUC LPA Bungalow 1 Schlafzimmer                                                                                                    | Ü ZzF 411,- ✓ 100                         |                                                           |                |                                    |                            |  |  |  |  |  |  |  |  |
| K     K     K | U ZzF 419,- ✓ 100                         |                                                           |                |                                    |                            |  |  |  |  |  |  |  |  |
|                                                                                                    |                                           | 1                                                         |                |                                    |                            |  |  |  |  |  |  |  |  |
| Fertig                                                                                                    | Pool der Veran                            | stalter - AZehder                                         |                |                                    | D                          |  |  |  |  |  |  |  |  |
| 🎯 ၉ 🚊 🍳 🧿 🙆 🔤                                                                                                    |                                           |                                                           | DE             | - 🗟 🔨 🛫 🕺 😑                        | 10:11<br>13.10.2014        |  |  |  |  |  |  |  |  |

Wenn Sie nun auf den Parken am Flughafen Reiter klicken, so startet die Suche nach zum Abflughafen und Reisetermin passenden Angeboten.

Es erscheint folgender Screen.

Bitte beachten Sie: gerade bei einer Vielzahl an Angeboten (z.B. an den Flughäfen München, Frankfurt, Düsseldorf) dauert die Abfrage ein klein wenig länger, da wir alle für Sie relevanten Daten aufbereiten.

2

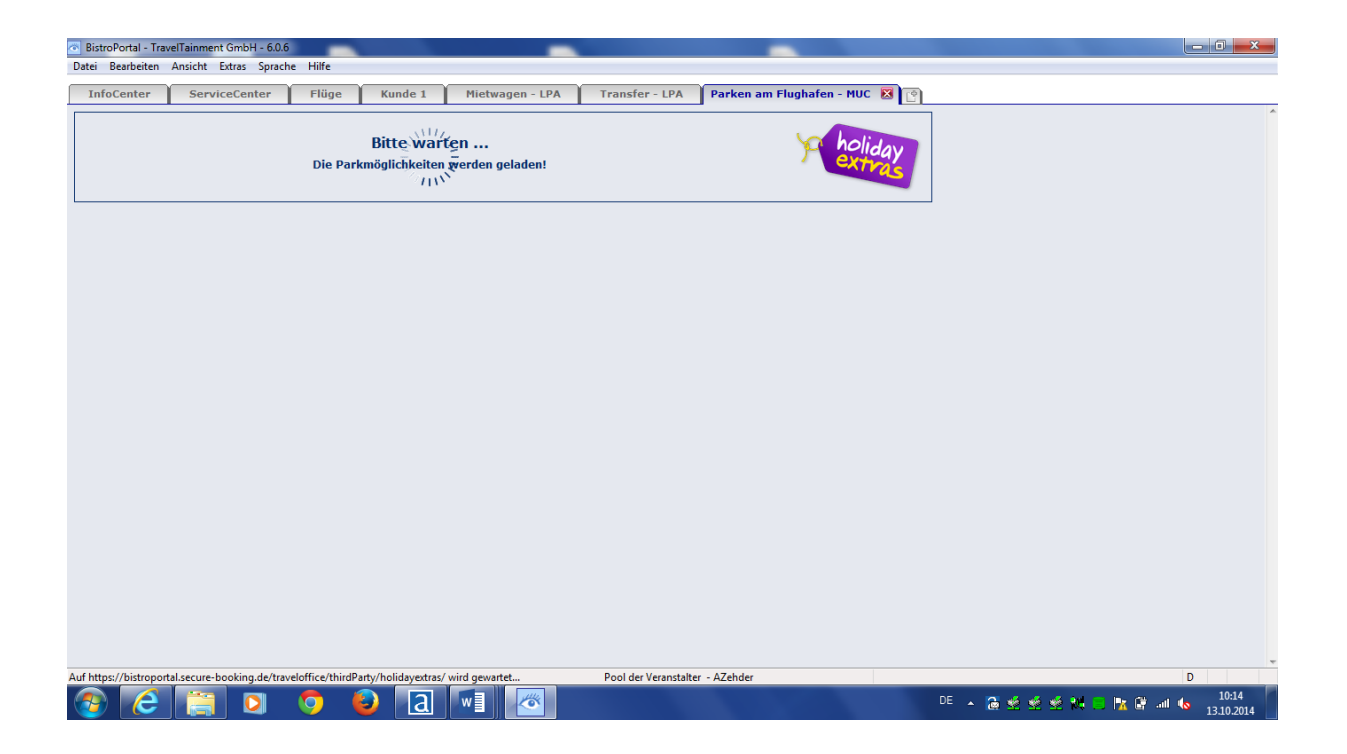

In der Ausgabe sehen Sie nun alle buchbaren Angeboten für den von Ihnen abgefragten Termin.

Für den Zeitraum vom **15.12.2014** - **22.12.2014** stehen folgende Parkmöglichkeiten am Flughafen **München** zur Verfügung:

Bitte geben Sie die Uhrzeiten für den Hin- und Rücktransfer ein. Diese werden automatisch ins Reservierungssystem übertragen.

| Für den Zeitraum vom <b>15.12.2014 - 22.12.2014</b> stehen folgende Parkmöglichkeiten<br>am Flughafen <b>München</b> zur Verfügung:<br>Bitte wählen Sie hier noch die Uhrzeiten aus für die Ankunft am Parkplatz und den Transfer vom Flughafen zurück zum Parkplatz:<br>Transfer vom Parkplatz zum Flughafen: 00:00 • Transfer vom Flughafen zum Parkplatz: 00:00 • | p holiday<br>extras |
|----------------------------------------------------------------------------------------------------|---------------------|
| ANFRAGE ÄNDERN                                                                                                    |                     |
| Ankunft: 15.12.2014 📰 Rückkehr: 22.12.2014 📰                                                                                                    | Aktualisieren       |

Sollten Sie ein anderes Datum wünschen (z.B. späte Flugzeit Rückkehr am nächsten Tag), so geben Sie bitte ein alternatives Ankunfts- bzw. Rückkehrdatum ein und starten eine neue Abfrage.

| Für den Zeitraum vom <b>15.12.2014 - 22.12.2014</b> stehen folgende Parkmöglichkeiten<br>am Flughafen <b>München</b> zur Verfügung:<br>Bitte wählen Sie hier noch die Uhrzeiten aus für die Ankunft am Parkplatz und den Transfer vom Flughafen zurück zum Parkplatz:<br>Transfer vom Parkplatz zum Flughafen: 00:00 + Transfer vom Flughafen zum Parkplatz: 00:00 + | ya holiday<br>extras |
|----------------------------------------------------------------------------------------------------|----------------------|
| ANFRAGE ÄNDERN                                                                                                    |                      |
| Ankunft:         15.12.2014         Rückkehr:         22.12.2014                                                                                                    | Aktualisieren        |

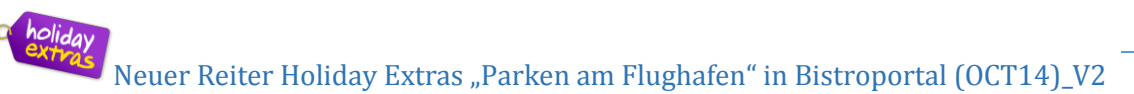

Die Ausgabe der passenden Angebote erfolgt zunächst in einer Kurzübersicht. Markiert ist immer das erste Angebot (muß nicht zwangsläufig das günstigste sein).

| BistroPortal - TravelTainment GmbH - 6.0.6                                                                                                    | _                                                                                      | _                                |                    |                                                 |
|----------------------------------------------------------------------------------------------------|----------------------------------------------------------------------------------------|----------------------------------|--------------------|-------------------------------------------------|
| Datei Bearbeiten Ansicht Extras Sprache Hilfe                                                                                                    |                                                                                        |                                  |                    |                                                 |
| InfoCenter ServiceCenter Flüge Kunde 1                                                                                                    | Mietwagen - LPA Tra                                                                    | ansfer - LPA Parken am Flug      | jhafen - MUC 🛛 🝸 🕐 |                                                 |
| Für den Zeitraum vom 15.12.2014 - 22.12.2014 stehen folgende Parl<br>am Flughafen München zur Verfügung:<br>Bitte wählen Sie hier noch die Uhrzeiten aus für die Ankunft am Parkpla<br>Transfer vom Parkplatz zum Flughafen: 00:00 e Transfe | kmöglichkeiten<br>tz und den Transfer vom Flughafen<br>er vom Flughafen zum Parkplatz: | zurück zum Parkplatz:<br>00:00 • | holiday<br>extras  | *                                               |
| ANFRAGE ÄNDERN                                                                                                    |                                                                                        |                                  |                    |                                                 |
| Ankunft: 15.12.2014 Rückkehr: 22.12.2014                                                                                                    |                                                                                        |                                  | Aktualisieren      |                                                 |
| PARKPLATZANGEBOTE                                                                                                    | TRANSFER                                                                               | TRANSFERDAUER                    | PREIS              |                                                 |
| Parkservice APM Carports                                                                                                    | von 03:30 bis 00:30 Uhr                                                                | ca. 8 Minuten                    | ¢ 35.00            |                                                 |
| O Parkplatz Regentpark Hotel                                                                                                    | von 00:00 bis 24:00 Uhr                                                                | ca. 10 Minuten                   | € 37.00            |                                                 |
| 🔿 Ikarus Parkplatz                                                                                                    | von 03:30 bis 01:00 Uhr                                                                | ca. 8 Minuten                    | € 38.00            |                                                 |
| <ul> <li>Airparks Parkplatz München Winterspecial</li> </ul>                                                                                                    | von 04:00 bis 23:59 Uhr                                                                | ca. 5 Minuten                    | € 39.00            |                                                 |
| <ul> <li>Airparks Parkplatz München Frühbucher</li> </ul>                                                                                                    | von 04:00 bis 23:59 Uhr                                                                | ca. 5 Minuten                    | € 41.00            |                                                 |
| O Park & Fly Held                                                                                                    | von 04:00 bis 24:00 Uhr                                                                | ca. 15 Minuten                   | € 42.00            |                                                 |
| O Parkservice Bayern Parkplatz                                                                                                    | von 05:00 bis 01:00 Uhr                                                                | ca. 8 Minuten                    | € 42.00            |                                                 |
| O NH Parkplatz Schwaig                                                                                                    | von 04:30 bis 23:00 Uhr                                                                | ca. 10 Minuten                   | € 43.00            |                                                 |
| O Airparks Parkplatz München                                                                                                    | von 04:00 bis 23:59 Uhr                                                                | ca. 5 Minuten                    | € 46.00            |                                                 |
| O Parkservice Bayern Carports                                                                                                    | von 05:00 bis 01:00 Uhr                                                                | ca. 8 Minuten                    | € 46.00            |                                                 |
| <ul> <li>Schweiger's Landgasthof Hotelparkplatz</li> </ul>                                                                                                    | von 04:00 bis 01:00 Uhr                                                                | ca. 15 Minuten                   | € 65.00            |                                                 |
| O Valet Parkservice München                                                                                                    | von 05:00 bis 00:30 Uhr                                                                | kein Transfer notwendig          | € 76.00            |                                                 |
| Ist ein Angebot ausgewählt, kann es mit Klick auf den Button "übertrag<br>übergeben werden.                                                                                                    | en" in ein Reservierungssystem                                                         | Amadeus Selling Platform         | ¢ Übertragen       |                                                 |
| Fertig                                                                                                    | Po                                                                                     | ool der Veranstalter - AZehder   |                    | D                                               |
| 🚱 🧀 🚞 🖸 💿 🙆 🗟                                                                                                    |                                                                                        |                                  | D                  | - 🏽 🔹 🗐 🧐 📴 📴 🖓 🗧 🌆 🛱 atl 🌜 10:16<br>13.10.2014 |

Beim anklicken der folgenden Felder sind mit einem Blick alle detaillierte Produktinformationen hinterlegt, sowie Bilder.

| PARKPLATZANGEBOTE        |    | TRANSFER                | TRANSFERDAUER | PREIS   |
|--------------------------|----|-------------------------|---------------|---------|
| Parkservice APM Carports | i. | von 03:30 bis 00:30 Uhr | ca. 8 Minuten | € 35.00 |
| 1                        |    | Î                       | Î             |         |

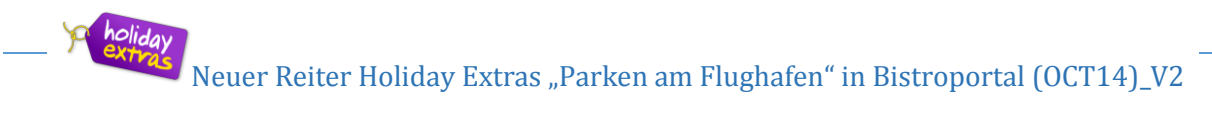

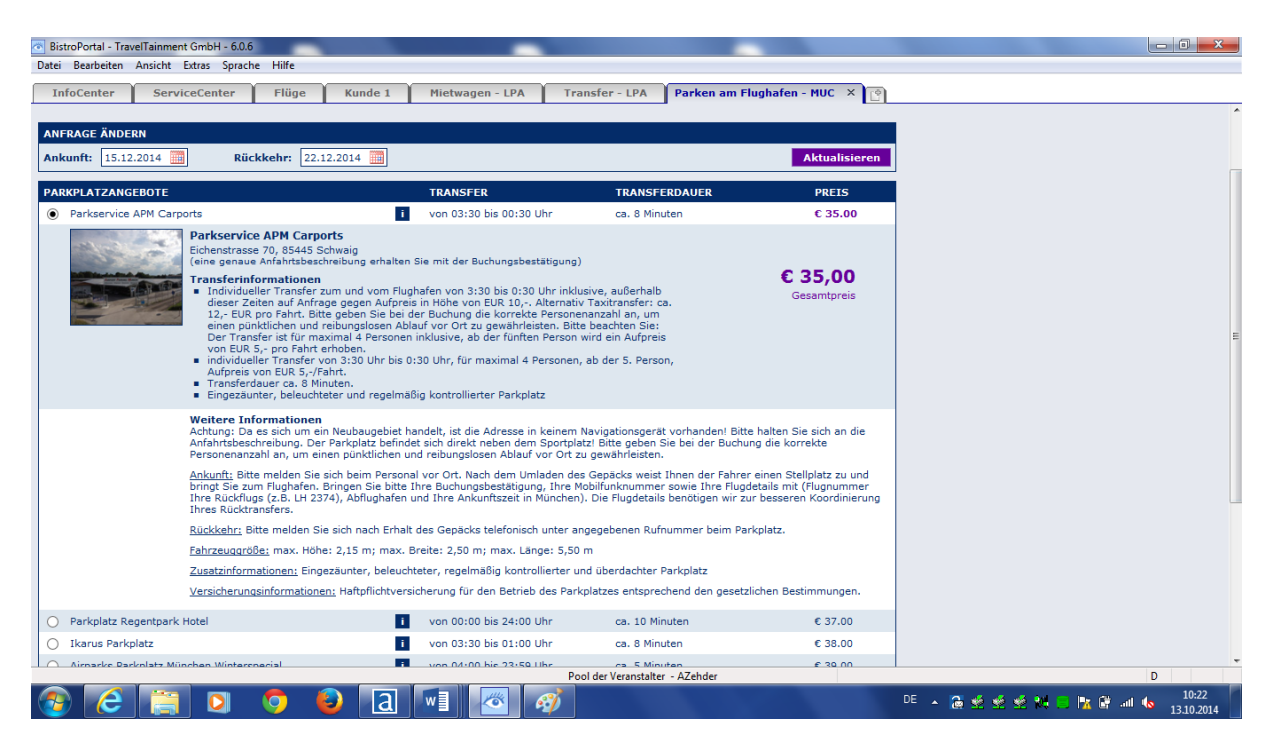

Beim erneuten anklicken können diese wieder geschlossen werden und Sie gelangen zurück in die Kurzübersicht.

Zum buchen tragen Sie bereits in dieser Maske oder später in der Reservierungsmaske die Uhrzeiten ein, zu denen der Kunde den Transfer wünscht und übergeben die Daten in ein Reservierungssystem, z.Bsp. Amadeus Tour Market (TOMA<sup>®</sup>).

Folgende Reservierungssysteme sind zur Übergabe möglich:

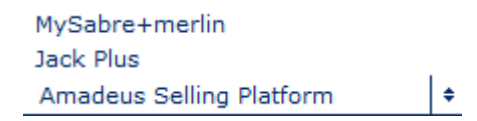

holiday

| BistroPortal - TravelTainment GmbH - 6.0.6                                                                                                    |                                                                                                    |                               |                     |   |
|----------------------------------------------------------------------------------------------------|----------------------------------------------------------------------------------------------------|-------------------------------|---------------------|---|
| atei Bearbeiten Ansicht Extras Sprache Hilfe                                                                                                    |                                                                                                    |                               |                     |   |
| InfoCenter ServiceCenter üge K                                                                                                    | unde 1 Mietwagen - LPA Tra                                                                                       | ar fer - LPA Parken am Flug   | afen - MUC 🗙 🕐      |   |
| ür den Zeitraum vom <b>15.12.2014</b> - <b>22.12.2</b> 4 stehen fol<br>m Flughafen <b>München</b> zur Verfügung:<br>Bitte wählen Sie hier noch die Uhrzeiten aus für die Ankunft a<br>fransfer vom Parkplatz zum Flughafen: 01:30 € | gende Parkmöglichkeiten<br>m Parkplatz und den Transfer vom Flughafen<br>Transfer vom Flughafen zum Parkplatz: [ | zurück zum Parkplatz:         | e holiday<br>extras |   |
| ANFRAGE ÄNDERN                                                                                                    |                                                                                                    |                               |                     |   |
| Ankunft: 15.12.2014 Rückkehr: 22.12.20                                                                                                    | 14                                                                                                    |                               | Aktualisieren       |   |
| PARKPLATZANGEBOTE                                                                                                    | TRANSFER                                                                                                    | TRANSFERDAUER                 | PREIS               |   |
| Parkservice APM Carports                                                                                                    | i von 03:30 bis 00:30 Uhr                                                                                        | ca. 8 Minuten                 | C 35.00             |   |
| O Parkplatz Regentpark Hotel                                                                                                    | i von 00:00 bis 24:00 Uhr                                                                                        | ca. 10 Minuten                | € 37.00             |   |
| <ul> <li>Ikarus Parkplatz</li> </ul>                                                                                                    | i von 03:30 bis 01:00 Uhr                                                                                        | ca. 8 Minuten                 | € 38.00             |   |
| <ul> <li>Airparks Parkplatz München Winterspecial</li> </ul>                                                                                                    | i von 04:00 bis 23:59 Uhr                                                                                        | ca. 5 Minuten                 | € 39.00             |   |
| <ul> <li>Airparks Parkplatz München Frühbucher</li> </ul>                                                                                                    | von 04:00 bis 23:59 Uhr                                                                                          | ca. 5 Minuten                 | € 41.00             |   |
| O Park & Fly Held                                                                                                    | i von 04:00 bis 24:00 Uhr                                                                                        | ca. 15 Minuten                | € 42.00             |   |
| O Parkservice Bayern Parkplatz                                                                                                    | i von 05:00 bis 01:00 Uhr                                                                                        | ca. 8 Minuten                 | € 42.00             |   |
| O NH Parkplatz Schwaig                                                                                                    | i von 04:30 bis 23:00 Uhr                                                                                        | ca. 10 Minuten                | € 43.00             |   |
| <ul> <li>Airparks Parkplatz München</li> </ul>                                                                                                    | i von 04:00 bis 23:59 Uhr                                                                                        | ca. 5 Minuten                 | € 46.00             |   |
| <ul> <li>Parkservice Bayern Carports</li> </ul>                                                                                                    | i von 05:00 bis 01:00 Uhr                                                                                        | ca. 8 Minuten                 | € 46.00             |   |
| <ul> <li>Schweiger`s Landgasthof Hotelparkplatz</li> </ul>                                                                                                    | i von 04:00 bis 01:00 Uhr                                                                                        | ca. 15 Minuten                | € 65.00             |   |
| O Valet Parkservice München                                                                                                    | i von 05:00 bis 00:30 Uhr                                                                                        | kein Transfer notwendig       | € 76.00             |   |
| Ist ein Angebot ausgewählt, kann es mit Klick auf den Buttor<br>übergeben werden.                                                                                                    | "übertragen" in ein Reservierungssystem                                                                          | Amadeus Selling Platform      | * Übertragen        |   |
|                                                                                                    |                                                                                                    | 1                             |                     |   |
| tig                                                                                                    | Pc                                                                                                    | ol der Veranstalter – AZehder |                     | D |

5

Wurden keine Uhrzeiten eingetragen erhalten Sie einen entsprechenden Hinweis:

| SELLING PLATFORM | -                 |                          | _                        |             |              | -          |            |            |         | -     | _ | - 10 |     |              |      |             |             |
|------------------|-------------------|--------------------------|--------------------------|-------------|--------------|------------|------------|------------|---------|-------|---|------|-----|--------------|------|-------------|-------------|
| Fenster Konfig.  | Hilfe             |                          |                          |             |              |            |            |            |         |       |   |      |     |              |      |             |             |
| 10 70            |                   | <b>Q</b>                 | - Maria                  | <u>e</u>    |              | 5          | 9          | 8          |         | 9 I   | 8 | 6    |     | - 👘          | ?!   | 6           | ) 🍈         |
| TOMA - HEX 💌     |                   |                          | . [                      |             |              |            |            |            |         |       |   |      |     |              |      |             |             |
| Tour Market      | 🏑 🍛 🗹 🧶 📰         | 🌒 🔊 🕃                    | 00.40                    |             | 3            |            |            |            |         |       |   |      |     |              |      |             | ×           |
| Expedient: ** Ab | wicklungs-Nr.:    | Leistungsb               | eleg: 🔹                  | Verkaufsbel | eg: 🔻        |            |            |            |         |       |   |      |     |              |      |             | Versenden   |
| K998 Transferze  | it vom Flughafen  | n <mark>zur</mark> ück u | ıngültig.                |             |              |            |            |            |         |       |   |      |     |              |      |             |             |
| Aktion: BA 💌 Ver | ranstalter: HEX 🔻 | Reiseart:                | <ul> <li>Pers</li> </ul> | onen: 2     | Agentu       | r-Nr.:     | Vorg       | angs-Nr.:  |         |       |   |      |     |              |      |             |             |
|                  |                   |                          |                          |             | Be           | rater:     |            |            | Seite 1 | /1    |   |      |     |              |      |             |             |
| Mark. AnfCode    | Leistungs-Code    | Unterbr.                 | Vpfl. Bel. Anz           | . Voi       | n<br>— — — — | Bis        | TeilnZuo   | ordnung    | Status  | Preis |   |      |     |              |      |             | Angebote    |
|                  | FRA6              | 0000                     | 1                        | 151214      | 221          | .214 🖸     | 1-2        |            |         |       |   |      |     |              |      |             | Quebee      |
|                  | RUCKTRANSFER      | 0000                     |                          |             | 12           |            |            |            |         |       |   |      |     |              |      |             | Suchen      |
| 04               |                   |                          |                          | 1           | 12           |            | 3          |            |         |       |   |      |     |              |      |             | Vergleichen |
| 05 -             |                   |                          |                          | 1           | 12           |            | 8          |            |         |       |   |      |     |              |      |             | Suchen      |
| 06 🔫             |                   |                          |                          | 1           |              |            | 1          |            |         |       |   |      |     |              |      |             | Guardin     |
| Shuttle verkehr  | t von 00:00 Uhr   | bis 24:00                | ) Uhr                    |             | 30.10.14     | 09:11 U    | IHR        |            |         |       |   |      |     |              |      |             |             |
| Soll der Rücktr  | ansfer um Mitter  | nacht erf                | olgen immer              | 2359 ein    | ntragen, r   | nicht 2400 |            |            |         |       |   |      |     |              |      |             |             |
|                  |                   |                          |                          |             |              |            |            |            |         |       |   |      |     |              |      |             |             |
|                  |                   |                          |                          |             |              |            |            |            |         |       |   |      |     |              |      |             |             |
| Nr. Anrede Nan   | ne/Vorname/Titel  | Alter/Ermäß              | igung Preis              | Nr.         | Anrede I     | Name/Vorna | me/Titel A | Nter/Ermäß | igung   | Preis |   |      |     |              |      |             |             |
| 01 -             |                   |                          |                          | 02          |              |            |            |            |         |       |   |      |     |              |      |             |             |
| 03               |                   |                          | _                        | 04          |              |            |            |            |         |       |   |      |     |              |      |             |             |
| 05 V             |                   |                          |                          | 06          | -            |            | C          |            |         |       |   |      |     |              |      |             |             |
| Bemerkungen:     |                   |                          | Vorp /Tt                 | al.         |              |            | GesamtDet  | rag:       |         |       |   |      |     |              |      |             |             |
| Straße Nr :      |                   |                          |                          | :           |              |            | Telei      | obil Nr :  |         |       |   |      |     |              |      |             |             |
| Zusatzinfo:      |                   |                          | FLZ, U                   | al-         |              |            | PR         |            |         | SOS   |   |      |     |              |      |             |             |
| TV: KS:          | AuftrNr.:         | Bef.: F                  | A: Pers.:                | 7ie         | l: Dai       | Jer: P:    | Buchun     | askanal:   | ▼ Ver   | s:    |   |      |     |              |      |             | Weiter      |
| A AB             | ▲IC               | ▲D                       | • • • • • • • •          | F           | ▲ F          | <b>•</b>   |            | 5 Kan      | , ve    |       |   |      |     |              |      |             |             |
|                  |                   |                          |                          |             |              | 14         | _          |            | -       | _     | - | DE   |     | ب کام کام    | s au | ine dite ca | 09:11       |
|                  |                   |                          | <u> </u>                 | w l         |              | <u> </u>   |            |            |         |       |   |      | * d | <b>X X</b> 3 |      | 👔 🔄 all     | 30.10.2014  |

Bitte tragen Sie entsprechende Uhrzeiten im Format (z.B. 1500 für 15 Uhr) im Feld Unterbringung für Hin- und Rücktransfer nach.

| SELLING PLATFORM | Λ                  |             |        |                            |               |       |          |        |                  |          |       |    |     |        |     |       |              |       |                     |
|------------------|--------------------|-------------|--------|----------------------------|---------------|-------|----------|--------|------------------|----------|-------|----|-----|--------|-----|-------|--------------|-------|---------------------|
| Fenster Konfig.  | Hilfe              |             |        |                            |               |       |          |        |                  |          |       |    |     |        |     |       |              |       |                     |
| 1 1              |                    | Q           | R      | 6                          | â.            |       | 5        |        | 98               | >        | 29    |    | 1)  | া      | }   | ?!    |              | a     |                     |
| TOMA - HEX 💌     |                    |             |        |                            |               |       |          |        |                  |          |       |    |     |        |     |       |              |       |                     |
| Tour Market      | 🏑 🔬 🗹 🚢 🗒          | 🌒 🔊   🤤     |        |                            | fi 🖂 🏄        |       |          |        |                  |          |       |    |     |        |     |       |              |       | ×                   |
| Expedient: Al    | bwicklungs-Nr.:    | Leistungsb  | eleg:  | - V                        | erkaufsbeleg: | . 🔻   |          |        |                  |          |       |    |     |        |     |       |              | ĺ     | Versenden           |
|                  |                    |             |        |                            |               |       |          |        |                  |          |       |    |     |        |     |       |              |       |                     |
| Aktion: BA 💌 Ve  | eranstalter: HEX 💌 | Reiseart:   |        | <ul> <li>Persor</li> </ul> | nen: 2 🗘      | Agen  | tur-Nr.: |        | Vorgangs-N       | r.:      |       |    |     |        |     |       |              |       |                     |
|                  |                    |             |        |                            |               |       | Berater: |        |                  | Seite    | L/1   |    |     |        |     |       |              |       |                     |
| Mark. AnfCode    | Leistungs-Code     | Unterbr.    | Vpfl.  | Bel. Anz.                  | Von           |       | Bis      |        | TeilnZuordnung   | g Statu  | Preis |    |     |        |     |       |              | 1     | Angebote            |
| 01 PA 🔻          | MUCP               | 0130        |        | 1                          | 151214        | 12 2  | 21214    | 21     | -2               |          |       |    |     |        |     |       |              | ļ     | Intos               |
| 02 T 🔻           | RÜCKTRANSFER       | 0430        |        | 1                          |               | 12    |          | 12     |                  |          |       |    |     |        |     |       |              | l     | Suchen              |
| 03 🔻             |                    |             |        |                            |               | 12    |          | 12     |                  |          |       |    |     |        |     |       |              |       | Vergleichen         |
| 04 💌             |                    |             |        |                            |               | 12    |          |        |                  |          |       |    |     |        |     |       |              |       | Hotelbewert.        |
| 05 💌             |                    |             |        |                            |               | 12    |          | 12     |                  |          |       |    |     |        |     |       |              | (     | Suchen              |
| 06 🔫             |                    |             |        |                            |               | 12    |          | 12     |                  |          |       |    |     |        |     |       |              |       |                     |
|                  |                    |             |        |                            |               |       |          |        |                  |          |       |    |     |        |     |       |              |       |                     |
|                  |                    |             |        |                            |               |       |          |        |                  |          |       |    |     |        |     |       |              |       |                     |
|                  |                    |             |        |                            |               |       |          |        |                  |          |       |    |     |        |     |       |              |       |                     |
|                  |                    |             |        |                            |               |       |          |        |                  |          |       |    |     |        |     |       |              |       |                     |
| Nr. Anrede Na    | me/Vorname/Titel   | Alter/Ermäß | Bigung | Preis                      | Nr. An        | nrede | Name/Vo  | rname, | /Titel Alter/Err | näßigung | Preis |    |     |        |     |       |              |       |                     |
| 01               |                    |             |        |                            | 02            | -     |          |        |                  |          |       |    |     |        |     |       |              |       |                     |
| 03               |                    |             |        |                            | 04            | -     |          |        |                  |          |       |    |     |        |     |       |              |       |                     |
| 05               |                    |             |        |                            | 06            | -     |          |        |                  |          |       |    |     |        |     |       |              |       |                     |
| Bemerkungen:     |                    |             |        |                            | -             |       |          | Ge     | samtbetrag:      |          |       |    |     |        |     |       |              |       |                     |
| Kunden-Name:     |                    |             |        | Vorn./Titel                | ·             |       |          |        | Telefon-Nr.:     |          |       |    |     |        |     |       |              |       |                     |
| Straße, Nr.:     |                    |             |        | PLZ, Ort                   |               |       |          |        | Mobil-Nr.:       |          |       |    |     |        |     |       |              |       |                     |
| Zusatzinfo:      |                    |             |        | E-Mai                      |               | _     |          |        |                  | _        | SOS:  |    |     |        |     |       |              | ,     |                     |
| TV: 💌 KS:        | AuftrNr.:          | Bef.: F     | RA:    | Pers.:                     | Ciel:         | 0     | Dauer:   | P:     | Buchungskanal    | • V      | ers:  |    |     |        |     |       |              | l     | Weiter              |
| A AB             | ▲ C                | ▲ D         |        | ▲ E                        |               | ▲ F   |          | •      |                  |          |       |    |     |        |     |       |              |       |                     |
| 📀 🜔              |                    | <b>O</b> (  | ٢      | a                          | w             | 🥙     | <i>🐠</i> |        |                  |          |       | DE | - 1 | di 😒 s | 2 🔨 | M 😑 I | <u>x</u> 🕅 - | ıll 🍫 | 10:34<br>13.10.2014 |

Buchen Sie nun die übergebene Leistung wie gewohnt in Ihrem Reservierungssystem ein.

Hier erfolgt zum Beispiel auch die finale Prüfung, ob dieser Shuttle auch zur gewünschten Uhrzeit angeboten wird (falls es in der Kurzübersicht übersehen wurde).

| SELLING PLATE   | DRM                |                               |                            |               |            |                      |               |      |                   |             |
|-----------------|--------------------|-------------------------------|----------------------------|---------------|------------|----------------------|---------------|------|-------------------|-------------|
| Fenster Konfig. | Hilfe              |                               |                            |               |            |                      |               |      |                   |             |
| <b>P</b>        | 72 🔯               | <u>S</u>                      | <b>i</b>                   | 🔅  🚔          | - 2        | - 🤗 🧕 💈              | ) 🖉           | 🔬 🕧  | 🖞 <b>?!</b>       | <b>a</b>    |
| TOMA - HEX      | ×                  |                               |                            |               |            |                      |               |      |                   |             |
| Tour Market     | a 🖉 🖉 🖉            | 🔄 I 📣 🕨 🔍 🤅                   | 2) 🕹 🍋 l é                 | 🗊 🗆 🎿         |            |                      |               |      |                   | ×           |
| Expedient: **   | Abwicklungs-Nr.:   | Leistungsbele                 | g: 🔻 Ve                    | erkaufsbeleg: | •          |                      |               |      |                   | Versenden   |
| K998 Transfe    | erzeit zum Flugha  | fen ungültig.                 |                            |               |            |                      |               |      |                   |             |
| Aktion: BA 💌    | Veranstalter: HEX  | <ul> <li>Reiseart:</li> </ul> | <ul> <li>Person</li> </ul> | en: 2 🗘 Age   | entur-Nr.: | Vorgangs-Nr          | :             |      |                   |             |
|                 |                    |                               |                            |               | Berater:   |                      | Seite 1 / 1   | _    |                   | Angehete    |
| Mark. AntCo     | de Leistungs-Coo   | le Unterbr. Vp                | ofi. Bel. Anz.             | Von           | Bis        | TelnZuordnung        | Status Preis  |      |                   | Infos       |
|                 |                    | 0430                          | 1                          | 151214 😰      | 221214     | 2 1-2                | _             |      |                   | Suchen      |
| 02 1            | • ROCKTRANSPER     | 0430                          |                            | 12            |            |                      |               |      |                   | Veeleitee   |
| 04              | -                  |                               |                            |               |            | 12                   |               |      |                   | Vergleichen |
| 05              | -                  |                               |                            |               |            |                      |               |      |                   | Suchen      |
| 06              | -                  |                               |                            |               |            |                      |               |      |                   |             |
| Shuttle verk    | ehrt von 03:30 U   | hr bis 00:30 U                | hr                         | 13.10.        | 14 10:35   | UHR                  |               |      |                   |             |
|                 |                    |                               |                            |               |            |                      |               |      |                   |             |
|                 |                    |                               |                            |               |            |                      |               |      |                   |             |
|                 |                    |                               |                            |               |            |                      |               |      |                   |             |
| Nr. Anrede      | Name/Vorname/Titel | Alter/Ermäßigu                | ing Preis                  | Nr. Anrede    | Name/Vorn  | name/Titel Alter/Erm | äßigung Preis |      |                   |             |
| 01              |                    |                               |                            | 02            |            |                      |               |      |                   |             |
| 03              |                    |                               |                            | 04            |            |                      |               |      |                   |             |
| Domorfeun gonu  | [                  |                               |                            | 00            |            | Cocomthetrog         |               |      |                   |             |
| Kunden-Name:    |                    |                               | Vorn /Titel·               |               |            | Telefon-Nr           |               |      |                   |             |
| Straße, Nr.:    |                    |                               | PLZ. Ort:                  |               |            | Mobil-Nr.:           |               |      |                   |             |
| Zusatzinfo:     |                    |                               | E-Mail:                    |               |            | Hobititi             | SOS:          |      |                   |             |
| TV: 🔽 KS:       | AuftrNr.:          | Bef.: RA:                     | Pers.:                     | Ziel:         | Dauer:     | P: Buchungskanal:    | Vers:         |      |                   | Weiter      |
| A 🔺             | B 🔺 C              | ▲ D                           | ▲ E                        | ▲ F           | •          |                      |               |      |                   |             |
|                 |                    | 6 🔊                           |                            | w 🛛 🦯         |            |                      |               | DE 🔺 | 12 4 4 4 M P Is ( | 10:35       |
|                 |                    |                               |                            |               |            |                      |               |      |                   | 13.10.2014  |

Passen die Transferzeiten, sehen die Buchungsschritte wie folgt aus.

| SELLING PLATFORM | second local data  |             |           |            |              |       |           |        |                  |                         |       |  |     |         |         |           |                     |
|------------------|--------------------|-------------|-----------|------------|--------------|-------|-----------|--------|------------------|-------------------------|-------|--|-----|---------|---------|-----------|---------------------|
| Fenster Konfig.  | Hilfe              |             |           |            |              |       |           |        |                  |                         |       |  |     |         |         |           |                     |
| 10 72            |                    | Q           | 2         |            | <i>\$</i> .  |       | - 2       |        | 🤗 🖇              |                         | 29    |  |     | <u></u> | ?!      | 0         |                     |
| TOMA - HEX 💌     |                    |             |           |            |              |       |           |        |                  |                         |       |  |     |         |         |           |                     |
| Tour Market      | 🔰 🍛 🔛 😀 🗒          |             |           | <b>.</b> . | <b>a</b> 🖂   |       |           |        |                  |                         |       |  |     |         |         |           | ×                   |
| Expedient: ** Ab | owicklungs-Nr.:    | Leistungst  | oeleg:    | • V        | erkaufsbeleg | -     |           |        |                  |                         |       |  |     |         |         |           | Versenden           |
| K712 Buchung mi  | öglich, bitte AK   | TION "B" y  | verwende  | en         |              |       |           |        |                  |                         |       |  |     |         |         |           |                     |
| Aktion: 📴 💌 Ve   | eranstalter: HEX 🔻 | Reiseart:   | -         | Persor     | nen: 2 🛟     | Age   | ntur-Nr.: |        | Vorgangs-Nr.:    |                         |       |  |     |         |         |           |                     |
|                  |                    |             |           |            |              |       | Berater:  |        |                  | Seite 1                 | /1    |  |     |         |         |           |                     |
| Mark. AnfCode    | Leistungs-Code     | Unterbr.    | Vpfl. Bel | . Anz.     | Von          |       | Bis       | ٦      | FeilnZuordnung   | Status                  | Preis |  |     |         |         |           | Angebote            |
| 01 PA 🔻          | MUCP               | 0400        |           | 1          | 151214       |       | 221214    | 21     |                  | ок                      | 35,00 |  |     |         |         |           | Infos               |
| 02 T 💌           | RÜCKTRANSFER       | 0430        |           | 1          |              | 12    |           | 2      |                  | ок                      |       |  |     |         |         |           | Suchen              |
| 03 💌             |                    |             |           |            |              | 12    |           | 12     |                  |                         |       |  |     |         |         |           | Vergleichen         |
| 04 💌             |                    |             |           |            |              | 12    |           |        |                  |                         |       |  |     |         |         |           | Hotelbewert.        |
| 05 🗸             |                    |             |           |            |              | 12    |           | 12     |                  |                         |       |  |     |         |         |           | Suchen              |
| 06 🔻             |                    |             |           |            |              | 12    |           | 12     |                  |                         |       |  |     |         |         |           |                     |
| Buchung wird m   | it Reservierung    | für 2 Pers  | sonen in  | n Shut     | tle durch    | jefüh | rt!       |        |                  |                         |       |  |     |         |         |           |                     |
| Bitte ändern Si  | ie ggf. die Anza   | hl der Re   | isenden   | im Fe      | ald PERS     |       |           |        |                  |                         |       |  |     |         |         |           |                     |
| (nicht notwend   | ig für Valet Par   | ken und Pa  | arken di  | irekt      | am Termina   | a]!)  |           |        |                  |                         |       |  |     |         |         |           |                     |
|                  |                    |             |           |            |              |       |           |        |                  |                         |       |  |     |         |         |           |                     |
| Nr. Anrede Nar   | me/Vorname/Titel   | Alter/Ermäß | Bigung    | Preis      | Nr. An       | rede  | Name/Vorr | name/T | Titel Alter/Ermä | Bigung                  | Preis |  |     |         |         |           |                     |
| 01 D 🔻 test/     | /anja              |             |           |            | 02           | -     |           |        |                  |                         |       |  |     |         |         |           |                     |
| 03 🔻             |                    |             |           |            | 04           | -     |           |        |                  |                         |       |  |     |         |         |           |                     |
| 05 💌             |                    |             |           |            | 06           | -     |           |        |                  |                         |       |  |     |         |         |           |                     |
| Bemerkungen:     |                    |             |           |            |              |       |           | Ges    | amtbetrag: EU    | R                       | 35,00 |  |     |         |         |           |                     |
| Kunden-Name: te  | st                 |             | Vor       | n./Titel   | : anja       |       |           |        | Telefon-Nr.:     |                         |       |  |     |         |         |           |                     |
| Straße, Nr.:     |                    |             | P         | LZ, Ort    | :            |       |           |        | Mobil-Nr.:       |                         |       |  |     |         |         |           |                     |
| Zusatzinfo:      |                    |             |           | E-Mai      | :            |       |           |        |                  |                         | SOS:  |  |     |         |         |           |                     |
| TV: KS:          | AuftrNr.:          | Bef.:       | RA: F     | Pers.:     | Ciel:        |       | Dauer:    | P:     | Buchungskanal:   | <ul> <li>Ver</li> </ul> | s:    |  |     |         |         |           | Weiter              |
| A A              | ▲ C                | ▲ D         |           | ▲ E        | Y            | ▲ F   | <b>^</b>  |        |                  |                         |       |  |     |         |         |           |                     |
| 🚱 🧷              |                    | <b>O</b> (  | 2         | а          | w            | 🥙     | 1         |        |                  |                         |       |  | - 🗟 | 单 单 🔮   | ê 🗱 😑 I | 🗽 🔐 ant 🍕 | 10:39<br>13.10.2014 |

| E SELLI                                                                           | NG PLATFOR                                                                    | M                 |          |            |        |              |             |       |                |       |         |  |      |       |         |              | - 0 <b>- X</b>      |
|-----------------------------------------------------------------------------------|-------------------------------------------------------------------------------|-------------------|----------|------------|--------|--------------|-------------|-------|----------------|-------|---------|--|------|-------|---------|--------------|---------------------|
| Fenster Konfig Hilfe                                                              |                                                                               |                   |          |            |        |              |             |       |                |       |         |  |      |       |         |              |                     |
| (°                                                                                | 73                                                                            | 1                 | <u>©</u> | 2          | , i i  | â. 🛛         | à 💁         |       | 🤗              | 3     | 29      |  |      |       | ?!      | 6            |                     |
| TOM                                                                               | A - HEX 🖌                                                                     |                   |          |            |        |              |             |       |                |       |         |  |      |       |         |              |                     |
| Tour Market 🛛 🍇 🔄 🝓 🔄 🕲 🕲 🔄 🖓 🖬 📾 🏄                                               |                                                                               |                   |          |            |        |              |             |       |                |       |         |  | ×    |       |         |              |                     |
| Expedi                                                                            | Expedient: ** Abwicklungs-Nr.: Leistungsbeleg: 🔽 Verkaufsbeleg: 🔽             |                   |          |            |        |              |             |       |                |       |         |  |      |       |         | Versenden    |                     |
| K998 Information für Parkplätze                                                   |                                                                               |                   |          |            |        |              |             |       |                |       |         |  |      |       |         |              |                     |
| Aktion: 💌 Veranstalter; HEX 💌 Researt: 💌 Personen; 2 🗘 Agentur-Nr.: Vorgangs-Nr.: |                                                                               |                   |          |            |        |              |             |       |                |       |         |  |      |       |         |              |                     |
|                                                                                   |                                                                               |                   |          |            |        |              | Berater:    |       |                | Seite | 1/1 +   |  |      |       |         | _            |                     |
| Mark.                                                                             | AnfCode                                                                       | Leistungs-Code    | Unterbr. | Vpfl. Bel. | Anz.   | Von          | Bis         | _     | TeilnZuordnung | Statu | s Preis |  |      |       |         | _            | Angebote            |
| 01                                                                                | PA 🔻                                                                          | MUCP              | 0400     |            | 1 :    | 151214       | 221214      | 12    | 1              | ок    | 35,00   |  |      |       |         | _            | inios               |
| 02                                                                                | T 🔻                                                                           | RUCKTRANSFER      | 0430     |            | 1      |              | 12          | 12    |                | ок    |         |  |      |       |         | _            | Suchen              |
| 03                                                                                | •                                                                             |                   |          |            |        |              | 12          | 12    |                |       |         |  |      |       |         | _            | Vergleichen         |
|                                                                                   | * Amadeus Teilmaske: Produktinformation * 13.10.14 10:39 UHR                  |                   |          |            |        |              |             |       |                |       |         |  |      |       | _       | Hotelbewert. |                     |
|                                                                                   | ****** ACHTUNG *****                                                          |                   |          |            |        |              |             |       |                |       |         |  |      |       | _       | Suchen       |                     |
| Buchung wird mit Reservierung für 2 Personen im Shuttle durchgeführt!             |                                                                               |                   |          |            |        |              |             |       |                |       | _       |  |      |       |         |              |                     |
| Bitte andern Sie ggt. die Anzahl der Reisenden im Feld PERS                       |                                                                               |                   |          |            |        |              |             |       |                |       |         |  |      |       |         |              |                     |
|                                                                                   |                                                                               |                   |          |            |        |              |             |       |                |       |         |  |      |       |         |              |                     |
| WILHIZE INFURNATION: ACTUNG: UB es sich um ein Neubaugebret handelt, ist          |                                                                               |                   |          |            |        |              |             |       |                |       |         |  |      |       |         |              |                     |
| die Aufresse in Keinem Navigationsgerat vorhanden: bitte halten sie sich an       |                                                                               |                   |          |            |        |              |             |       |                |       |         |  |      |       |         |              |                     |
|                                                                                   | Spor                                                                          | tnlatz!           | ung. Der | Faikpia    | LZ DEI | muee sren    | un ekc nebe | ii ue |                |       |         |  |      |       |         | _            |                     |
| ADDESSE: Sicharstraces 70, 85445 Schwaig                                          |                                                                               |                   |          |            |        |              |             |       |                |       | _       |  |      |       |         |              |                     |
|                                                                                   | TRAN                                                                          | SFER: Individuell | er Trans | fer zum    | und vo | om Flughafen | von 3:30 b  | is O  | :30 Uhr        |       |         |  |      |       |         | _            |                     |
|                                                                                   | inklusive, außerhalb dieser Zeiten auf Anfrage gegen Aufpreis in Höhe von EUR |                   |          |            |        |              |             |       |                |       |         |  |      | _     |         |              |                     |
|                                                                                   | 10 Alternativ Taxitransfer: ca. 12 EUR pro Fahrt. Bitte geben Sie bei         |                   |          |            |        |              |             |       |                |       |         |  |      | _     |         |              |                     |
|                                                                                   | der Buchung die korrekte Personenanzahl an, um einen pünktlichen und          |                   |          |            |        |              |             |       |                |       |         |  |      | _     |         |              |                     |
| reibungslosen Ablauf vor Ort zu gewährleisten. Bitte beachten Sie: Der            |                                                                               |                   |          |            |        |              |             |       |                |       |         |  |      |       |         |              |                     |
| Weiter mit: xbestätigen uzrück                                                    |                                                                               |                   |          |            |        |              |             |       |                |       | Weiter  |  |      |       |         |              |                     |
|                                                                                   |                                                                               |                   |          |            |        |              |             |       |                |       |         |  |      |       |         |              |                     |
| 🤧                                                                                 | e                                                                             |                   | 9        | ۵          | a      |              | š 🚀         |       |                |       |         |  | DE 🔺 | ک 😒 🗟 | 🕺 🚧 🖹 🖡 | 🕻 🔐 all 🍕    | 10:39<br>13.10.2014 |

Die Buchung ist abgeschlossen, wenn Sie eine Vorgangsnummer erhalten.

| SELLING PLATFORM                                                                                                    |                          |                      |                        |              |            |               | - 0 <b>X</b>        |  |  |  |  |  |
|----------------------------------------------------------------------------------------------------|--------------------------|----------------------|------------------------|--------------|------------|---------------|---------------------|--|--|--|--|--|
| Fenster Konfig. Hilfe                                                                                                    |                          |                      |                        |              |            |               |                     |  |  |  |  |  |
|                                                                                                    | 😟 🕺 🗌                    | 🟯  🚔                 | - 🤗 🖇                  | 29           | 🗞   🚯   📆  | ?! 0          |                     |  |  |  |  |  |
| TOMA - HEX 💌                                                                                                    |                          |                      |                        |              |            |               |                     |  |  |  |  |  |
| Tour Market 🛛 🍇 🔄 🝓 🔄 🕲 🕘 🛛 🍓 🔄 📾 🏄                                                                                                    |                          |                      |                        |              |            |               |                     |  |  |  |  |  |
| Expedient: ** Abwicklungs-Nr.: Leistungsbeleg: 🔽 Verkaufsbeleg: 🔽                                                                                                    |                          |                      |                        |              |            |               |                     |  |  |  |  |  |
| K200 Buchung ok                                                                                                    |                          |                      |                        |              |            |               |                     |  |  |  |  |  |
| Aktion: Veranstatter: HEX Veranstatter: HEX Vera |                          |                      |                        |              |            |               |                     |  |  |  |  |  |
|                                                                                                    |                          | Berater:             |                        | Seite 1 / 1  |            |               |                     |  |  |  |  |  |
| Mark. AnfCode Leistungs-Code                                                                                                    | Unterbr. Vpfl. Bel. Anz. | Von Bis              | TelnZuordnung          | Status Preis |            |               | Angebote            |  |  |  |  |  |
| 01 PA V MUCP                                                                                                    | 0400 1                   | 151214 🔤 221214      | 2 1                    | ок 35,00     |            |               | Infos               |  |  |  |  |  |
| 02 T 🔻 RÜCKTRANSFER                                                                                                    | 0430 1                   |                      |                        | ок           |            |               | Suchen              |  |  |  |  |  |
| 03 💌                                                                                                    |                          |                      |                        |              |            |               | Vergleichen         |  |  |  |  |  |
| 04 💌                                                                                                    |                          |                      | 2                      |              |            |               | Hotelbewert.        |  |  |  |  |  |
| 05 💌                                                                                                    |                          |                      |                        |              |            |               | Suchen              |  |  |  |  |  |
| 06 💌                                                                                                    |                          |                      | 2                      |              |            |               |                     |  |  |  |  |  |
| DI bis 7 Tage nach Einbuchung möglich 13.10.14 10:40 UHR                                                                                                    |                          |                      |                        |              |            |               |                     |  |  |  |  |  |
| Buchung erfolgt                                                                                                    |                          |                      |                        |              |            |               |                     |  |  |  |  |  |
| 5-stellige Holiday Extras Buchu                                                                                                    | ngsnummer zur Buchung    | sverwaltung auf      |                        |              |            |               |                     |  |  |  |  |  |
| http://www.holidayextras.de/loginHXDE.php : RPMM6                                                                                                    |                          |                      |                        |              |            |               |                     |  |  |  |  |  |
| Nr. Anrede Name/Vorname/Titel                                                                                                    | Alter/Ermäßigung Preis   | Nr. Anrede Name/Vorn | ame/Titel Alter/Ermäßi | gung Preis   |            |               |                     |  |  |  |  |  |
| 01 D 🔻 test/anja                                                                                                    |                          | 02 💌                 |                        |              |            |               |                     |  |  |  |  |  |
| 03 🔽                                                                                                    |                          | 04 💌                 |                        |              |            |               |                     |  |  |  |  |  |
| 05 💌                                                                                                    |                          | 06 💌                 |                        |              |            |               |                     |  |  |  |  |  |
| Bemerkungen:                                                                                                    |                          |                      | Gesamtbetrag: EUR      | 35,00        |            |               |                     |  |  |  |  |  |
| ************* Möchten Sie eine Versicherung oder Mietwagen buchen? *********                                                                                                    |                          |                      |                        |              |            |               |                     |  |  |  |  |  |
| * Versicherer ERV                                                                                                    | Produktsuche             | Buchungshilfe TO     | MA *                   |              |            |               |                     |  |  |  |  |  |
| * Mietwagen FTI                                                                                                    | Reiseart CARS            | то                   | MA *                   |              |            |               |                     |  |  |  |  |  |
| *********** Keine Versicherung/Mietwagen gewünscht: Bitte <enter> drücken **</enter>                                                                                                    |                          |                      |                        |              |            |               |                     |  |  |  |  |  |
| A AB AC                                                                                                    | ▲ D ▲ E                  | F A                  |                        |              |            |               |                     |  |  |  |  |  |
| 🚱 🥭 🚞 🖸                                                                                                    | ତ 😜 🖪                    | MI 🥙 🛷               |                        |              | DE 🔺 🚡 🜿 🜿 | 🧟 🕅 😑 🌇 🚱 🗃 🌜 | 10:40<br>13.10.2014 |  |  |  |  |  |

Sie erhalten unsere Angebote auch, wenn Sie noch keine Agenturnummer bei uns haben. Um eine Buchung durchführen zu können, beantragen Sie bitte eine Agenturnummer unter: <u>http://www.holidayextras.de/agenturanfrage-formular.html</u>.

Sollten Sie Fragen haben, wenden Sie sich gerne an unseren Agenturservice telefonisch unter 089 – 678059 130 oder per E-Mail an <u>agenturbetreuung@holidayextras.de</u>.